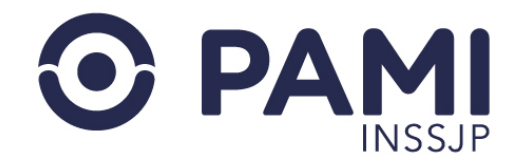

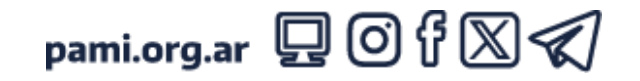

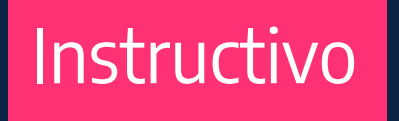

# SOLICITAR ACCESO AL SISTEMA DE RECETA ELECTRÓNICA

Plataforma de Sistemas CUP

El presente instructivo detalla los pasos que deben realizarse para solicitar el permiso de acceso al SISTEMA DE RECETA ELECTRÓNICA.

- Usuario: Prestador
- Publicación: 31/05/2024 Versión: 1.1

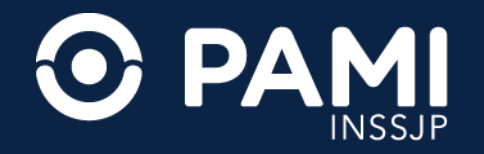

### **1.** Ingrese a la plataforma **CUP** con su usuario y contraseña y haga clic en el botón **INGRESAR**.

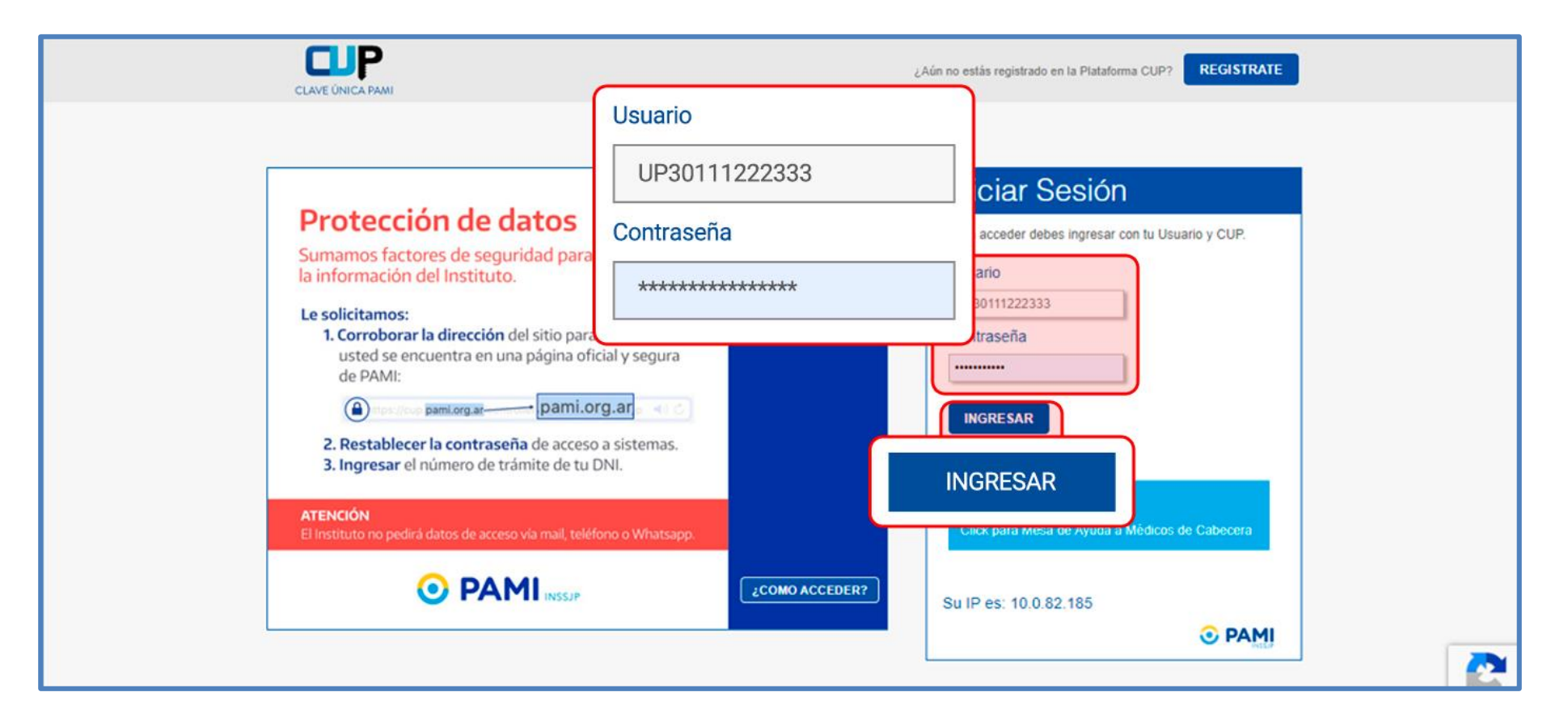

**IMPORTANTE:** el usuario y clave para ingresar a la plataforma **CUP**, será la misma que utiliza en el **SISTEMA INTERACTIVO DE INFORMACIÓN (SII)**.

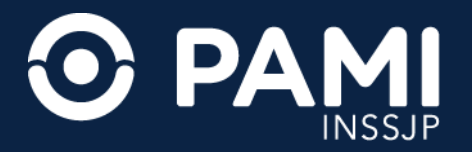

# **2.** En la pantalla principal de la plataforma de sistemas **CUP**, deberá hacer clic en el link **AQUÍ** de **AUTOGESTIÓN DE SISTEMAS**.

| G OME            |                                                                                                    | 0 |
|------------------|----------------------------------------------------------------------------------------------------|---|
| CLAVE ÚNICA PAMI | HOLA CESAR AQUINO                                                                                                    |   |
|                  | <section-header><section-header><section-header><section-header><section-header><section-header><text><text><text><text></text></text></text></text></section-header></section-header></section-header></section-header></section-header></section-header> |   |

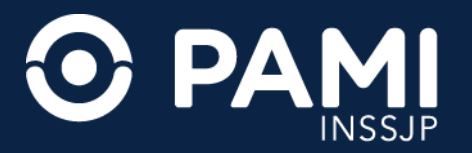

# **3.** En pantalla de **SOLICITUDES**, haga clic en el botón con el ícono **MÁS**.

| G ME                        |                                                         |                                     | •                                  |
|-----------------------------|---------------------------------------------------------|-------------------------------------|------------------------------------|
| SOL<br>Cód. Sistema Todos ~ | Estado Todos V BUSCAR                                   | Usu                                 | ario: UP3069065000901 CUP<br>1.0.0 |
| N° FECHA SOL. SISTEMA       | PERFIL JUSTI                                            | IFICACION ESTADO FECHA AUT. USUARIO | ACCESO<br>INTERNETNTRANET ANULAR   |
|                             | No hay Solicitudes cargadas para la búsqueda solicitida |                                     |                                    |

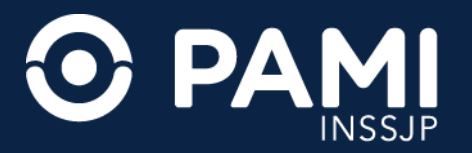

**4.** En esta pantalla, deberá seleccionar del menú Sistema la opción **SISTEMA DE RECETA ELECTRÓNICA V2** e indicar el **PERFIL SUGERIDO**. Deberá seleccionar el perfil **MÉDICO DE CABECERA** o, si usted es médico especialista, seleccionar el perfil **PRESTADOR**.

En el campo **JUSTIFICACIÓN** debe indicar los motivos por los cuales desea acceder al sistema solicitado. Por ejemplo: "Soy médico de cabecera con contrato con Instituto, de la UGL...

| G OME                                                                                                    | 0            |
|----------------------------------------------------------------------------------------------------|--------------|
| Usuario: UP306900                                                                                                    | 55000901 CUP |
| ALTA DE SOLICITUD                                                                                                    |              |
| Cod Usuario UP3069065000901                                                                                                    |              |
| Sistema Receta electrónica v2 V Perfil Sugerido MÉDICO DE CABECERA                                                                                                    | v            |
|                                                                                                    |              |
| Rol orientado a los Médicos de cabecera propios o con contrato con el Instituto. El mismo habilita<br>la prescripción de receta de medicamentos, recetas de actividades terapéuticas no |              |
| médicamentosas y recetas de pañales.                                                                                                    |              |
| Justificación                                                                                                    |              |
|                                                                                                    |              |
|                                                                                                    |              |
| GUARDAR CANCELAR                                                                                                    |              |
|                                                                                                    |              |

#### SOLICITAR PERMISO DE ACCESO AL SISTEMA DE RECETA ELECTRÓNICA

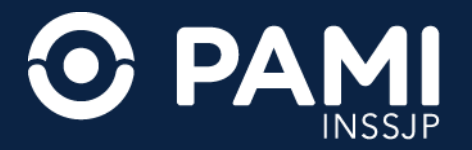

# **5.** Por último, haga clic en el botón **GUARDAR**.

| G ™E                                                                                                    | ومسي مستحي الم           | ۰   |
|----------------------------------------------------------------------------------------------------|--------------------------|-----|
|                                                                                                    | Usuario: UP3069065000901 | CUP |
| ALTA DE SOLICITUD                                                                                                    |                          |     |
| Cod Usuario UP3069065000901 Nombre                                                                                                    |                          |     |
| Sistema Receta electronica v2 V Perfil Sugerido MEDICO DE CABECERA V                                                                                                    |                          |     |
| DESCRIPCIÓN DEL PERFIL:<br>Rol orientado a los Médicos de cabecera propios o con contrato con el Instituto. El mismo habilita<br>la prescripción de receta de medicamentos, recetas de actividades terapéuticas no<br>medicamentosas y recetas de pañales. |                          |     |
| Justificación Soy médico de cabecera de la UGL<br>GUARDAR<br>GUARDAR<br>CANCELAR                                                                                                    |                          |     |

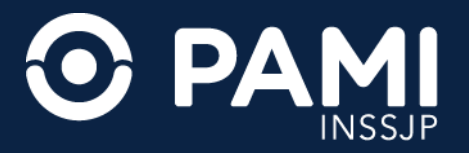

# 6. El sistema le informará que la solicitud ha sido enviada exitósamente y podrá visualizarla en la lista de **MIS SOLICITUDES**.

| G OME                                                |      |                          |                       | •                                                        |
|------------------------------------------------------|------|--------------------------|-----------------------|----------------------------------------------------------|
|                                                      |      |                          |                       | Usuario: UP3069065000901 CUP                             |
| SOLICITUDES                                          |      |                          |                       |                                                          |
| + 0                                                  |      |                          |                       |                                                          |
| Cód. Usuario UP3000000000000000000000000000000000000 | dos  | ✓ Estado Todos ✓         | BUSCAR                |                                                          |
| Solicitud Grabada correctamente 🖌 🖌 Envio de l       | ~    | Solicitud Grabada correc | tamente 💉 Envío de Ma | ail: Ok                                                  |
| MIS SOLICITUDES                                      |      |                          |                       |                                                          |
|                                                      |      |                          |                       |                                                          |
| SOL. FECHA SOL. SISTEMA                              | Nº   | FECHA SOL.               | SISTEMA               | FECHA AUT. USUARIO ACCESO<br>AUTORIZANTE INTERNETNTRANET |
| 223 09/05/2024 RECETA ELECTRONICA V2                 | SOL. |                          |                       | ×                                                        |
|                                                      | 223  | 09/05/2024               | RECETA ELECTRÓNICA V  | 2 DESCARGAR EXCEL                                        |
|                                                      |      |                          |                       |                                                          |

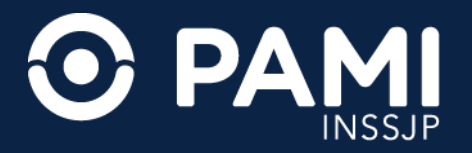

#### **IMPORTANTE:** Para consultar los tipos de estados que toma una solicitud, presione el botón con el ícono de interrogación.

| OME                                                                       | 0                            |
|---------------------------------------------------------------------------|------------------------------|
|                                                                           | Usuario: UP3059055009901 CUP |
|                                                                           |                              |
|                                                                           |                              |
| Cód Usuario UP3069065000901 Sistema Todos 🛩 Estado Todos 🛩 BUSCAR         |                              |
| Solicitud Grabada correctamente                                           |                              |
| MIS SOLICITUDES   ANULADA POR EL USUARIO  RECHAZADA POR EL DUEÑO DE DATOS |                              |
| REVOCADA POR EL DUEÑO DE DATOS O SEGURIDAD INFORMATICA     AUTORIZADA     | USUARIO ACCESO ANULAR        |
| 223 09/05/2024 RECETA ELECTRONICA V2                                      | ACEPTAR                      |
|                                                                           | DESCARGAR EXCEL              |

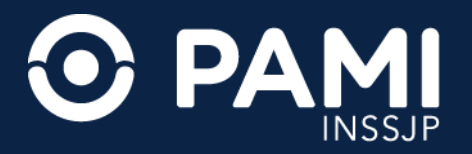

Una vez otorgados los permisos al **SISTEMA DE RECETA ELECTRÓNICA**, al acceder a la plataforma CUP se habilitará el acceso, visualizando el botón **REC** en el menú principal.

| REC OME | •                                                                                                    |
|---------|----------------------------------------------------------------------------------------------------|
|         | HOLA CESAR AQUINO                                                                                                    |
|         |                                                                                                    |
|         | Módulo de Tutoriales<br>Aquí encontrarás todos los manuales<br>habilitados sobre los sistemas que tengas<br>asignados a tu perfil.                    |
|         | Preguntas Frecuentes<br>Proporciona las respuestas a las cuestiones<br>tipicas de la Plataforma de Sistemas CUP.<br>Para vertas haga clic <u>aquí</u> |
|         | Autogestión de Sistemas<br>Si no tiene acceso a ningún sistema puede<br>solicitarlo <u>aqui</u>                                                       |